## **Adjunct Faculty Class Scheduling**

## How to Ask for Any Class When You Don't Have a Preference

1. On the drop-down menu, pick the Term and Discipline. Once you have chosen one from each item, click Next.

| Adjunct Faculty Class Scheduling System<br>Adjunct Faculty Main |           |   |  |  |  |  |
|-----------------------------------------------------------------|-----------|---|--|--|--|--|
|                                                                 |           |   |  |  |  |  |
| Term                                                            | 2025FA    | ~ |  |  |  |  |
|                                                                 |           |   |  |  |  |  |
| Discipline                                                      | Economics | ~ |  |  |  |  |
|                                                                 | Next      |   |  |  |  |  |

- You will see the Term you chose and the Open Date and Respond By Date for the selected Discipline. You will only be able to choose your preferred classes in between the Open and Respond By Date/time. On the drop-down menu, pick the Number of Classes you would like to teach and Course Type. Once you have chosen one from each item, click Enter.
  - If you are certified to teach in multiple Course Types, select "All", otherwise, select the Course Type you would like to teach

| Adjunct Faculty Class Scheduling System<br>Adjunct Faculty Main (Economics) |  |  |  |  |  |  |
|-----------------------------------------------------------------------------|--|--|--|--|--|--|
| Term         Open Date         Respond by Date                              |  |  |  |  |  |  |
| 2025FA 03/20/2025 12:00 AM 03/27/2025 11:59 PM                              |  |  |  |  |  |  |

| Adjunct Faculty Class Scheduling System<br>Adjunct Faculty Main (Economics) |                                                   |                                    |                     |  |  |  |  |  |
|-----------------------------------------------------------------------------|---------------------------------------------------|------------------------------------|---------------------|--|--|--|--|--|
| Term                                                                        |                                                   | Open Date                          | Respond by Date     |  |  |  |  |  |
| 2025FA                                                                      | 03/20                                             | 0/2025 12:00 AM                    | 03/27/2025 11:59 PM |  |  |  |  |  |
|                                                                             | Term <u>2025FA</u><br>Discipline <u>Economics</u> |                                    |                     |  |  |  |  |  |
|                                                                             | Number of Classes                                 | 3 or more                          | ~                   |  |  |  |  |  |
|                                                                             | Course Type                                       | Select Number of Classes<br>1<br>2 |                     |  |  |  |  |  |
|                                                                             | 3 or more                                         |                                    |                     |  |  |  |  |  |

| Term              | <u>2025FA</u>      |  |  |  |  |  |
|-------------------|--------------------|--|--|--|--|--|
| Discipline        | Economics          |  |  |  |  |  |
| Number of Classes | 3 or more 🗸        |  |  |  |  |  |
|                   |                    |  |  |  |  |  |
| Course Type       | Select Course Type |  |  |  |  |  |
|                   | Select Course Type |  |  |  |  |  |
|                   | In-Person          |  |  |  |  |  |
|                   | Online             |  |  |  |  |  |
|                   | OnlineLIVE         |  |  |  |  |  |
|                   | OnlineLIVE/Online  |  |  |  |  |  |
|                   | All                |  |  |  |  |  |
|                   |                    |  |  |  |  |  |

- 3. This is where you will be able to pick the available classes that are open to teach.
  - a. You can pick by priority by entering a number on the right-hand side under Priority.
  - b. You do not have fill out all the boxes, only the ones that you want.
  - c. If you do not have a preference on which classes you would like to teach, you can enter the same priority number for multiple courses and enter comments for the Chair . Below are some examples:
    - i. **Example 1**: If you are willing to teach any class at any time, then you can enter a Priority of 1 in all classes and enter a comment.

|                                                                     | Adjunct Faculty Class Scheduling System |             |                           |                                                                                                    |         |                                       |                         |                                                                                                    |          |
|---------------------------------------------------------------------|-----------------------------------------|-------------|---------------------------|----------------------------------------------------------------------------------------------------|---------|---------------------------------------|-------------------------|----------------------------------------------------------------------------------------------------|----------|
| Adjunct Faculty Request (Economics)                                 |                                         |             |                           |                                                                                                    |         |                                       |                         |                                                                                                    |          |
| Open Date: 03/20/2025 12:00 AM Respond by Date: 03/27/2025 11:59 PM |                                         |             |                           |                                                                                                    |         |                                       |                         |                                                                                                    |          |
|                                                                     |                                         |             | Adjunct Faculty: Sawyer.  | Lisa (0530524) Discipline: Economic                                                                                                    | 25      | Course Type: <u>All</u>               | Term: 20                | <u>25FA</u>                                                                                                    |          |
| Section Number                                                      | Course Name                             | Course Type | Campus & Room             | Meeting Information                                                                                                    | Day     | Time                                  | Start / End Dates       | Class Information                                                                                                    | Priority |
| 86132                                                               | ECON-170-86132                          | OnlineLIVE  | OLCLV / ONLN-LIVE;        | OnlineLIVE will be conducted via Zoom during required<br>scheduled times. You will log onto Zoom through Canvas.<br>This class may require cameralvideo to be turned on during<br>scheduled class time. Instructor's orientation letter found at<br>https://www.canyons.edu/Orientationletter.                                                                                                    | MW;     | 12:30PM - 1:50PM;                     | 08/25/2025 - 12/13/2025 | 08/25/2025-12/13/2025 Led/Disc - OnlineLIVE Monday,<br>Wednesday 12:30PM - 01:50PM, OnlineLIVE, Room LIVE             | 1        |
| 86133                                                               | ECON-170-86133                          | In-Person   | VLC/                      | In-person meetings for this class section depend on LA<br>County Dept. of Health permission. If restrictions do not<br>allow in-person class, this class section may be delivered<br>OnlineLIVE via Zoom during required scheduled times. You<br>will log onto Zoom through Carvas. Students will be notified<br>via email if changes are required.                                                                                                    | Tu Th;  | 12:30PM - 1:50PM;                     | 08/25/2025 - 12/13/2025 | 08/26/2025-12/11/2025 Lecture And/Or Discussion Tuesday,<br>Thursday 12:30PM - 01:50PM, Room to be Announced          | 1        |
| 86134                                                               | ECON-170-86134                          | Online      | OLC /                     | ONLINE CLASS. This class is taught ONLINE via Canvas.<br>Instructor's orientation letter found at<br>https://www.canyons.edu/Orientationletter .                                                                                                    |         |                                       | 08/25/2025 - 12/13/2025 | 08/25/2025-12/13/2025 Lect/Disc - 100% Online Days to be<br>Announced, Times to be Announced, Room to be<br>Announced | 1        |
| 86320                                                               | ECON-170-86320                          | Online      | OLC /                     | ONLINE CLASS. This class is taught ONLINE via Canvas.<br>Instructor's orientation letter found at<br>https://www.canyons.edu/Orientationletter .                                                                                                    |         |                                       | 10/20/2025 - 12/13/2025 | 10/20/2025-12/13/2025 Lect/Disc - 100% Online Days to be<br>Announced, Times to be Announced, Room to be<br>Announced | 1        |
| 86390                                                               | ECON-170-86390                          | In-Person   | VLC /                     | In-person meetings for this class section depend on LA<br>County Dept of Health permission. If restrictions do not<br>allow in-person class, this class section may be delivered<br>OnlineLIVE via Zoom during required scheduled times. You<br>will log onto Zoom through Canvas. Students will be notified<br>via email if changes are required.                                                                                                    | MW;     | 9:30AM - 10:50AM;                     | 08/25/2025 - 12/13/2025 | 08/25/2025-12/13/2025 Lecture And/Or Discussion Monday,<br>Wednesday 09:30/M - 10:50/M, Room to be Announced          | 1        |
| 86458                                                               | ECON-170-86458                          | Online      | OLC /                     | ONLINE CLASS. This class is taught ONLINE via Canvas.                                                                                                    |         |                                       | 08/25/2025 - 10/18/2025 | 08/25/2025-10/18/2025 Lect/Disc - 100% Online Days to be                                                              | 1        |
|                                                                     |                                         |             |                           |                                                                                                    |         |                                       |                         |                                                                                                    |          |
| <u>क</u> 472                                                        | ECON-291-86472                          | Hybrid      | VLC / UCEN-205; UCEN-205; | HYBRID. This class will feature both ONLINE and In-Person<br>instruction. The LAB portion of this class will moet ON<br>CAMPUS as scheduled. Instructor's orientation letter found<br>at https://www.canyons.edu/Orientationletter. In-person<br>meetings for this class section depend on LA County Dept of<br>Health permission. If restrictions do not allow in-person<br>class, this class section may be delivered OnlineLIVE via<br>Zoom through Canvas. Students will be notified via email if<br>changes are required. | M; W;   | 11:00AM - 12:45PM; 11:00AM - 12:20PM; | 08/25/2025 - 12/13/2025 | 08/25/2025-12/13/2025 Lect/Disc - Hybrid Monday 11 00AM<br>- 12:45PM, DVH University Center, Room 205 (more)          | 1        |
|                                                                     |                                         |             |                           |                                                                                                    |         |                                       |                         |                                                                                                    |          |
|                                                                     |                                         |             |                           | Message t                                                                                                    | o Chair |                                       |                         |                                                                                                    |          |
|                                                                     | I will teach any class at any time      |             |                           |                                                                                                    |         |                                       |                         |                                                                                                    |          |

i. **Example 2**: If you have a preference for certain classes (i.e. In-Person), but beyond those, you are willing to teach any class, then you can enter sequential priorities for the preferred classes (i.e. 1, 2), then enter the same priority for the next set of classes you are willing to teach (i.e. 3) and enter a comment.

| E.                                                                                                    | Adjunct Faculty Class Scheduling System Adjunct Faculty Request (Economics)                                                 |             |                           |                                                                                                    |        |                                       |                         |                                                                                                    |          |
|----------------------------------------------------------------------------------------------------|----------------------------------------------------------------------------------------------------|-------------|---------------------------|----------------------------------------------------------------------------------------------------|--------|---------------------------------------|-------------------------|----------------------------------------------------------------------------------------------------|----------|
| Open Date:     0.3/20/2025     12.00 AM     Respond by Date:     0.3/27/2025     11.59 PM       Adjunct Faculty:     Sawyer. Lisa.(0530524)     Discipline:     Economica     Course Type: All     Term:     2025FA |                                                                                                    |             |                           |                                                                                                    |        |                                       |                         | 25FA                                                                                                    |          |
| Section Number                                                                                                    | Course Name                                                                                                    | Course Type | Campus & Room             | Meeting Information                                                                                                    | Day    | Time                                  | Start / End Dates       | Class Information                                                                                                    | Priority |
| 86132                                                                                                    | ECON-170-86132                                                                                                    | OnlineLIVE  | OLCLV / ONLN-LIVE;        | OnlineLIVE will be conducted via Zoom during required<br>scheduled times. You will log onto Zoom through Canvas.<br>This class may require cameral/video to be turned on during<br>scheduled class time. Instructor's orientation letter found at<br>https://www.canyons.edu/Orientationietter.                                                                                                    | M W;   | 12:30PM - 1:50PM;                     | 08/25/2025 - 12/13/2025 | 08/25/2025-12/13/2025 Lect/Disc - OnlineLIVE Monday,<br>Wednesday 12 30PM - 01:50PM, OnlineLIVE, Room LIVE            | 3        |
| 86133                                                                                                    | ECON-170-86133                                                                                                    | In-Person   | VLC /                     | In-person meetings for this class section depend on LA<br>County Dept. of Health permission. If restrictions do not<br>allow in-person class, this class section may be delivered<br>OnlineLIVE via Zoom during required scheduled times. You<br>will log onto Zoom through Canava. Students will be notified<br>via email if changes are required.                                                                                                    | Tu Th; | 12:30PM - 1:50PM;                     | 08/25/2025 - 12/13/2025 | 08/26/2025-12/11/2025 Lecture And/Or Discussion Tuesday,<br>Thursday 12:30PM - 01:50PM, Room to be Announced          | 1        |
| 86134                                                                                                    | ECON-170-86134                                                                                                    | Online      | OLC /                     | ONLINE CLASS. This class is taught ONLINE via Canvas.<br>Instructor's orientation letter found at<br>https://www.canyons.edu/Orientationletter.                                                                                                    |        |                                       | 08/25/2025 - 12/13/2025 | 08/25/2025-12/13/2025 Lect/Disc - 100% Online Days to be<br>Announced, Times to be Announced, Room to be<br>Announced | 3        |
| 86320                                                                                                    | ECON-170-86320                                                                                                    | Online      | OLC /                     | ONLINE CLASS. This class is taught ONLINE via Canvas.<br>Instructor's orientation letter found at<br>https://www.canyons.edu/Orientationletter .                                                                                                    |        |                                       | 10/20/2025 - 12/13/2025 | 10/20/2025-12/13/2025 Lect/Disc - 100% Online Days to be<br>Announced, Times to be Announced, Room to be<br>Announced | 3        |
| 86390                                                                                                    | ECON-170-86390                                                                                                    | In-Person   | VLC /                     | In-person meetings for this class section depend on LA<br>County Dept. of Health permission. If restrictions do not<br>allow in-person class, this class section may be delivered<br>OnlineLIVE via Zoom during required scheduled times. You<br>will log onto Zoom through Carwas. Students will be notified<br>via email if changes are required.                                                                                                    | M W;   | 9:30AM - 10:50AM;                     | 08/25/2025 - 12/13/2025 | 08/25/2025-12/13/2025 Lecture And/Or Discussion Monday,<br>Wednesday 09:30AM - 10:50AM, Room to be Announced          | 2        |
| 86458                                                                                                    | ECON-170-86458                                                                                                    | Online      | OLC /                     | ONLINE CLASS. This class is taught ONLINE via Canvas.                                                                                                    |        |                                       | 08/25/2025 - 10/18/2025 | 08/25/2025-10/18/2025 Lect/Disc - 100% Online Days to be                                                              | 3        |
|                                                                                                    |                                                                                                    |             |                           |                                                                                                    |        |                                       |                         |                                                                                                    |          |
| 86472                                                                                                    | ECON-291-86472                                                                                                    | Hybrid      | VLC / UCEN-205; UCEN-205; | HYBRID. This class will feature both ONLINE and In-Person<br>instruction. The LAB portion of this class will meet ON<br>CAMPUS as scheduled. Instructor's orientation letter found<br>at https://www.canyons.edu/Orientationletter. In-person<br>meetings for this class section depend on LA County Dept. of<br>Health permission. If restrictions do not allow in-person<br>class, this class section may be delivered OnlineLIVE via<br>Zoom during required scheduled times. You will log onto<br>Zoom through Carwas. Students will be notified via email if<br>changes are required. | M; W;  | 11:00AM - 12:45PM; 11:00AM - 12:20PM; | 08/25/2025 - 12/13/2025 | 08/25/2025-12/13/2025 Lect/Disc - Hybrid Monday 11:00AM<br>- 12:45PM, DVH University Center, Room 205 (more)          | 3        |
|                                                                                                    |                                                                                                    |             |                           |                                                                                                    |        |                                       |                         |                                                                                                    |          |
|                                                                                                    | Message to Chair  I prefer to teach In-Person classes, but if those are not available, I will teach any other type of class |             |                           |                                                                                                    |        |                                       |                         |                                                                                                    |          |

i. <u>Example 3</u>: If you will take any class on certain days of the week (i.e. M, W), but if those are not available, you are are willing to teach any class on other days of the week (i.e. Tu, Th), then enter the first set of classes with a Priority of 1 and then next set of classes with a Priority of 2 and enter a comment.

|                |                                                                                                    |             | Adjunct Faculty: Sawyer,  | Lisa (0530524) Discipline: Economi                                                                                                    | <u>cs</u> | Course Type: <u>All</u>              | Term: 202                | 25FA                                                                                                    |          |
|----------------|----------------------------------------------------------------------------------------------------|-------------|---------------------------|----------------------------------------------------------------------------------------------------|-----------|--------------------------------------|--------------------------|----------------------------------------------------------------------------------------------------|----------|
| Section Number | Course Name                                                                                                    | Course Type | Campus & Room             | Meeting Information                                                                                                    | Day       | Time                                 | Start / End Dates        | Class Information                                                                                                    | Priority |
| 86132          | ECON-170-86132                                                                                                    | OnlineLIVE  | OLCLV / ONLN-LIVE;        | OnlineLIVE will be conducted via Zoom during required<br>scheduled times. You will log onto Zoom through Canvas.<br>This class may require cameral/ideo to be turned on during<br>scheduled class time. Instructor's orientation letter found at<br>https://www.canyons.edu/Orientationletter.                                                                                                    | MW;       | 12:30PM - 1:50PM;                    | 08/25/2025 - 12/13/2025  | 08/25/2025-12/13/2025 Lect/Disc - OnlineLIVE Monday,<br>Wednesday 12:30PM - 01:50PM, OnlineLIVE, Room LIVE                         | 1        |
| 86133          | ECON-170-86133                                                                                                    | In-Person   | VLC/                      | In-person meetings for this class section depend on LA<br>County Dept. of Health permission. If restrictions do not<br>allow in-person class, this class section may be delivered<br>OnlineLIVE via Zoom during required scheduled times. You<br>will log onto Zoom through Carwas. Students will be notified<br>via email if changes are required.                                                                                                    | Tu Th;    | 12:30PM - 1:50PM;                    | 08/25/2025 - 12/13/2025  | 08/26/2025-12/11/2025 Lecture And/Or Discussion Tuesday,<br>Thursday 12 30PM - 01:50PM, Room to be Announced                       | 2        |
| 86134          | ECON-170-86134                                                                                                    | Online      | OLC /                     | ONLINE CLASS. This class is taught ONLINE via Canvas.<br>Instructor's orientation letter found at<br>https://www.canyons.edu/Orientationletter.                                                                                                    |           |                                      | 08/25/2025 - 12/13/2025  | 08/25/2025-12/13/2025 Lect/Disc - 100% Online Days to be<br>Announced, Times to be Announced, Room to be<br>Announced              |          |
| 86320          | ECON-170-86320                                                                                                    | Online      | OLC /                     | ONLINE CLASS. This class is taught ONLINE via Canvas.<br>Instructor's orientation letter found at<br>https://www.canyons.edu/Orientationletter.                                                                                                    |           |                                      | 10/20/2025 - 12/13/2025  | 10/20/2025-12/13/2025 Lect/Disc - 100% Online Days to be<br>Announced, Times to be Announced, Room to be<br>Announced              |          |
| 86390          | ECON-170-86390                                                                                                    | In-Person   | VLC /                     | In-person meetings for this class section depend on LA<br>County Dept. of Health permission. If restrictions do not<br>allow in-person class, this class section may be delivered<br>OnlineLIVE via Zoom during required scheduled times. You<br>will log onto Zoom through Canvas. Students will be notified<br>via email if changes are required.                                                                                                    | MW;       | 9:30AM - 10:50AM;                    | 08/25/2025 - 12/13/2025  | 08/25/2025-12/13/2025 Lecture And/Or Discussion Monday,<br>Wednesday 09/30AM - 10/50AM, Room to be Announced                       | 1        |
| 86458          | ECON-170-86458                                                                                                    | Online      | OLC /                     | ONLINE CLASS. This class is taught ONLINE via Canvas.<br>Instructor's orientation letter found at<br>https://www.canyons.edu/Orientationletter.                                                                                                    |           |                                      | 08/25/2025 - 10/18/2025  | 08/25/2025-10/18/2025 Lect/Disc - 100% Online Days to be<br>Announced, Times to be Announced, Room to be<br>Announced              |          |
| 86467          | ECON-170H-86467                                                                                                    | In-Person   | VLC/                      | HONORS CLASS. Enrollment in the course is limited to<br>students who have been accepted into the COC Honors<br>Program https://www.caryons.edu/academics/honors. In-<br>person meetings for this class section depend on LA County<br>Dent of Health nermission. If restrictions do not allow in-                                                                                                    | Tu Th;    | 9:30AM - 10:50AM;                    | 08/25/2025 - 12/13/2025  | 08/26/2025-12/11/2025 Lecture And/Or Discussion Tuesday,<br>Thursday 09:30AM - 10:50AM, Room to be Announced                       | 2        |
| 86472          | ECON-291-86472                                                                                                    | Hybrid      | VLC / UCEN-205; UCEN-205; | HYBRID. This class will feature both ONLINE and In-Perss<br>instruction. The LAB portion of this class will meet ON<br>CAMPUS as scheduled. Instructor's orientation letter found<br>at https://www.canyons.edu/Orientationletter . In person<br>meetings for this class section depend on LA Courty Dept<br>Health permission. If restrictions do not allow in person<br>class, this class section may be delivered OnlineLIVE via<br>Zoom during required scheduled times. You will log onto<br>Zoom through Carvas. Students will be notified via email it<br>changes are required. | n M; W    | 11.00AM - 12.45PM; 11.00AM - 12.20PM | t, 08/25/2025 - 12/13/20 | <ol> <li>08/25/2025-12/13/2025 Lect/Disc - Hybrid Monday 11.00</li> <li>12:45PM, DVH University Center, Room 205 (more)</li> </ol> | JAM 1    |
|                | Message to Chair           I will teach any M.W class, but if those are not available, I will teach any Tu,Th class |             |                           |                                                                                                    |           |                                      |                          |                                                                                                    |          |

- 4. After entering any comments, you have a few options:
  - a. Save this will allow you to save your preferences and go back to it at a later time.
  - b. **Reset** this will clear any comments as well as your list of priorities not previously saved and return you to the Adjunct Faculty Main screen.
  - c. **Submit** your request will be submitted to the Chair.

Note: If you have multiple disciplines, you need to submit in all disciplines.

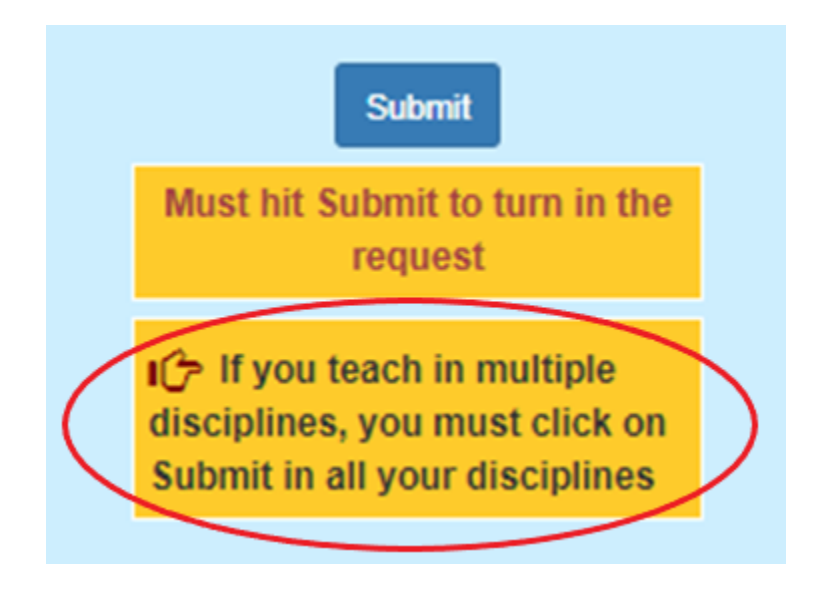

5. If you click **Submit**, a pop-up box will appear. Click **OK** to submit. Your request will be submitted and an email will be sent to the Chair which will include a list of classes and your priorities. You will be cc'd on the email and you will be unable to make changes to your priorities.

| appi.canyons.edu says                                        |        |
|--------------------------------------------------------------|--------|
| Click OK to Submit the request, or Cancel to return to the p | age.   |
| ОК                                                           | Cancel |
| -                                                            |        |